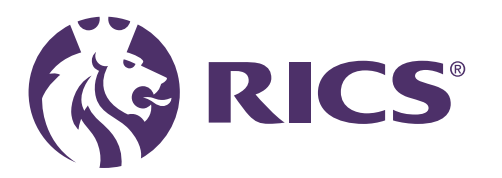

# Enrolling as an RICS candidate

(Surveying technician and chartered surveyor degree)

December 2024

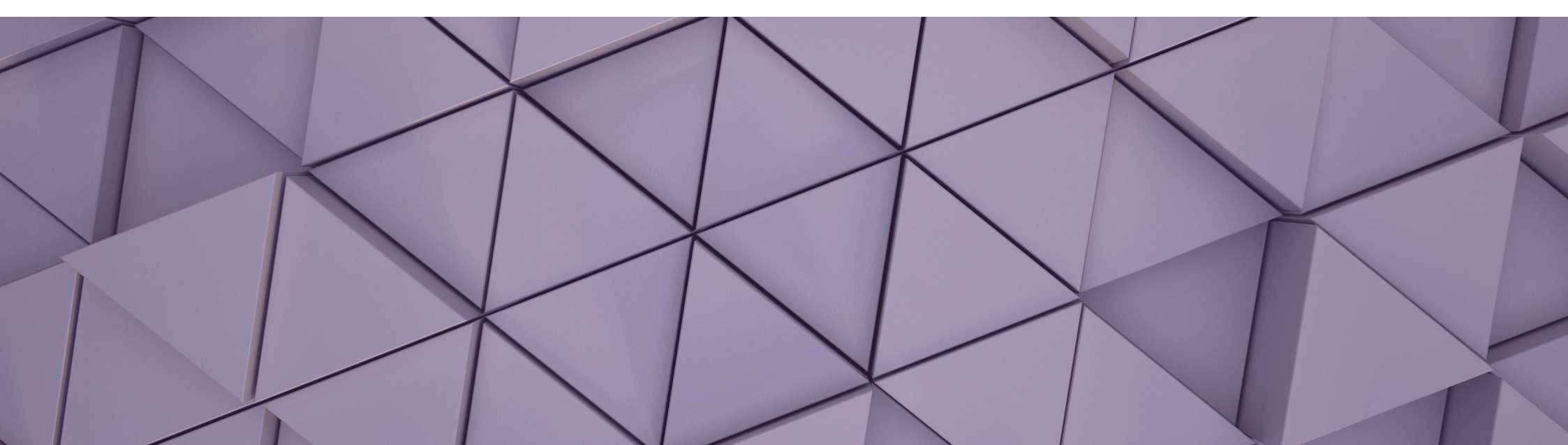

# Enrolling as an RICS candidate

| 1   | Introduction                           | .3  |
|-----|----------------------------------------|-----|
| 2   | Online enrolment pages for apprentices | .4  |
| Cor | ntact details                          | .4  |
| Per | sonal details                          | .5  |
| Qua | alification details                    | .6  |
| Em  | ployment                               | .8  |
| Сог | Insellor                               | .9  |
| Dec | laration                               | .10 |

Published by: RICS, Parliament Square, London SW1P 3AD.

All rights in this publication, including full copyright or publishing right, content and design, are owned by RICS, except where otherwise described. Any dispute arising out of this publication is subject to the law and jurisdiction of England and Wales

## 1 Introduction

To complete your online apprenticeship enrolment application, you will need to be logged into the <u>RICS website</u>, if you have not already created a login, please <u>register</u>.

You will then be able to access the relevant enrolment application as follows:

- Chartered surveying apprenticeship for Level 6 and 7.
- Technical apprentice for Level 3.

As part of the online registration, we will require:

- relevant qualification details and documentation, such as proof of attendance
- employer details and
- · counsellor membership number or email address.

Your enrolment application will be vetted by RICS and once approved you will receive an email confirming that you are enrolled. If you do not receive this within five working days, please contact the Apprentice Enrolment team (apprenticeenrolment@rics.org) with your full details including your applicant number.

**RICS support team** – as an apprentice (also referred to as a candidate) can access the **RICS Candidate Support Team**.

If you experience any technical difficulties completing your online enrolment or would like an update on its progress, please contact the Apprentice Enrolment team (<u>apprenticeenrolment@rics.org</u>).

You will need to confirm the email address used to register or your applicant number, which is in the green box on the screen throughout your online enrolment.

# 2 Online enrolment pages for apprentices

If at any point you need to leave the application, the details you have provided to that point will be saved and you can return to the application.

#### **Contact details**

Please enter your personal contact details.

| Contact Details                                    | About Technical<br>Apprenticeship                          |
|----------------------------------------------------|------------------------------------------------------------|
| To search for an address, just start typing in the | This qualification is only available for                   |
| Address Line 1 or Postcode / ZIP Code fields.      | candidates following the level 3 -                         |
|                                                    | Surveying Technician apprentices in                        |
| Address Line 1                                     | England. If you are not then please                        |
| 12 Pahin Class                                     | return to rics.org/join.                                   |
| 12 RODITICIOSE                                     | To complete this form and enrol online vo                  |
| Address Line 2 (optional)                          | will need to have the following to hand:                   |
|                                                    | <ul> <li>Start month/year, course title and</li> </ul>     |
|                                                    | institution name of where you are                          |
|                                                    | undertaking your apprenticeship                            |
| Address Line 3 (optional)                          | qualification                                              |
|                                                    | <ul> <li>Proof of enrolment to apprenticeship</li> </ul>   |
|                                                    | qualification                                              |
|                                                    | <ul> <li>Your employers contact details includi</li> </ul> |
| City                                               | address                                                    |
| Kingswinford                                       | <ul> <li>Your counsellor's RICS number or ema</li> </ul>   |
| Kingswiniord                                       | address                                                    |
| County / State                                     |                                                            |
|                                                    | Need help with your                                        |
| Postcode / ZIP Code                                | application?                                               |
|                                                    | Our support and enrolment team are                         |
| DY6 8XQ                                            | here to help. Get in touch at:                             |
|                                                    | apprenticeenrolment@rics.org                               |
| Country                                            |                                                            |

After completing each page, select 'next' to progress or 'save for later' if you want to continue your application at a later date.

| Next >         |  |
|----------------|--|
| Save for Later |  |

### Personal details

You will need to complete all fields to proceed to the next step.

- date of birth
- gender
- what attracted you to surveying?
- pathway.

**Important note:** Your RICS sector pathway is the surveying discipline that sets out the competency requirements you must demonstrate at the end point assessment.

Your pathway must be one approved for the apprenticeship you are undertaking. Your training provider will be able to confirm the RICS pathway(s) they are able to offer.

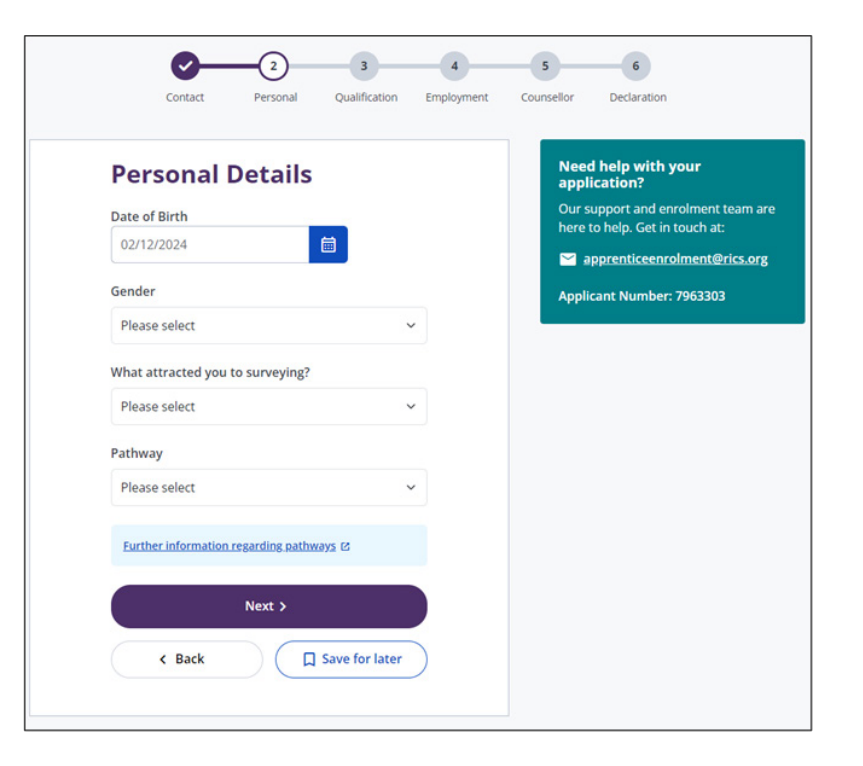

#### **Qualification details**

#### Chartered surveyor degree apprenticeship (APC)

You will need to use the drop-down options. The options selected will filter based on our accredited courses database. Please ensure you select the study mode 'Degree Apprenticeship'.

You will need to upload proof of attendance. This can be existing correspondence from your training provider confirming that you are studying.

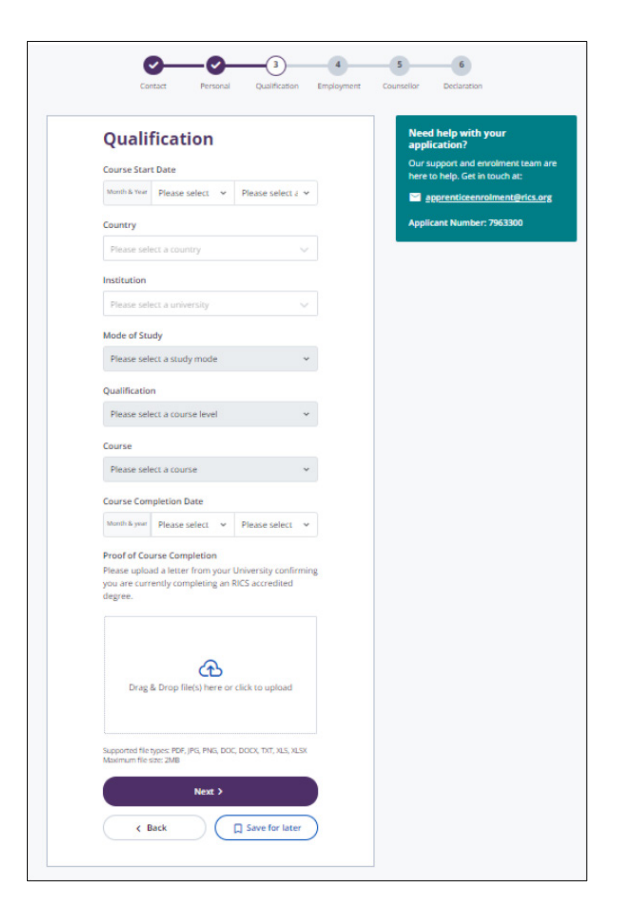

#### Surveying technician (Associate assessment)

The 'Highest Technical Qualification' is automatically populated as 'Pearson BTEC Level 3 National Diploma – Construction and the Built Environment'.

You will need to upload proof of attendance. This can be existing correspondence from your training provider confirming that you are studying.

| Our support and enrolment team<br>here to help. Get in touch at: |
|------------------------------------------------------------------|
| nere to neip. Get in touch at:                                   |
|                                                                  |
|                                                                  |
| Applicant Number: 7963303                                        |
|                                                                  |
|                                                                  |
|                                                                  |
|                                                                  |
|                                                                  |
|                                                                  |
|                                                                  |
|                                                                  |
|                                                                  |

### Employment

If your employer is already in our database, you can select this when filling out your employer's details. Alternatively, type in the details of your employer and this will generate an email to our team to update our database and your records.

| Employment                                                                                                    | Need help with your<br>application?                              |
|----------------------------------------------------------------------------------------------------|------------------------------------------------------------------|
| Country                                                                                                    | Our support and enrolment team<br>bere to bein. Get in touch at: |
| United Kingdom 🗸                                                                                                    | apprenticeenrolment@rics.c                                       |
| Company Lookup<br>Search by ZIP /Post Code                                                                                         | Applicant Number: 7963299                                        |
| Please select an address                                                                                                    |                                                                  |
| If you cannot find your employer listed, please<br>click here to manually provide these details.<br>Please upload an up-to-date CV |                                                                  |
| Drag & Drop file(s) here or click to upload                                                                                        |                                                                  |
| Supported file types: PDF, JPG, PNS, DOC, DOCX, TXT, XLS, XLSX<br>Maximum file size: ZMB                                           |                                                                  |
| Next >                                                                                                    |                                                                  |
|                                                                                                    |                                                                  |

#### Counsellor

You will need to provide your counsellor's RICS membership number or the email address they have registered with RICS. For Level 6 or 7, your counsellor must be a chartered surveyor (MRICS or FRICS). A Level 3 apprentice counsellor can also be AssocRICS, with a minimum of three years' post qualification experience.

If you do not have a counsellor, tick the box for 'I can't find my counsellor's details'. We will request the counsellor's information on your enrolment email.

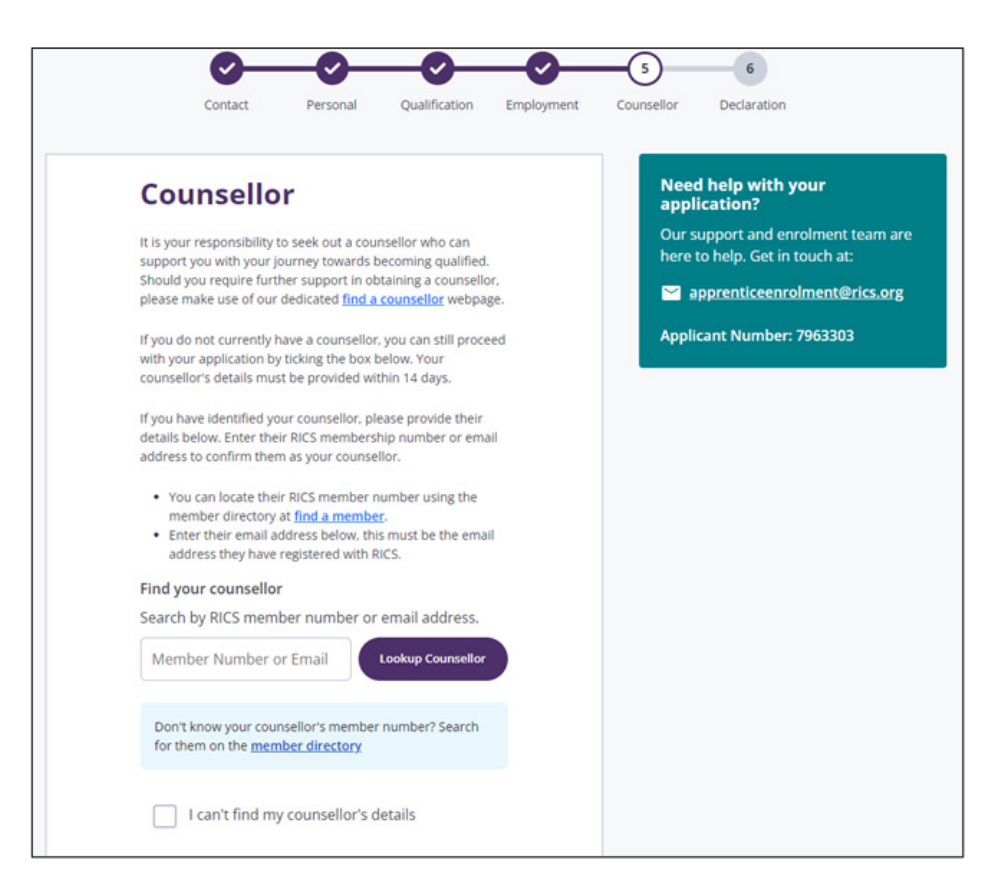

#### Declaration

Once you have agreed to the declaration and it has been accepted, you will be able to proceed to 'Next'.

If you are unable to agree to the declaration, you will be unable to finalise your application. You will be required to contact RICS Regulation (regulation@rics.org) with details as to why you were unable to accept this.

## **Professional Declaration**

#### I have read the following and hereby undertake:

- To comply and act in accordance with the Charter, Bye-Laws, Regulations and Rules of RICS as they now exist, or as they may in the future be amended, also comply with such other requirements as Governing Council shall determine
- 2. To promote the Objects of RICS as far as in my power
- 3. Not at any time after ceasing to be a member to use or permit to be used in conjunction with my name, or name of any organisation with which I may at any time be associated, any designation or expression denoting or suggesting membership or any connection with RICS
- 4. To pay promptly any monies due to RICS, whilst in membership and after ceasing to be a member, including but not limited to any fee, subscription, levy, arrears, fine or other penalty, or reimbursement in accordance with any scheme of compensation, or in respect of any goods or services commissioned by me from RICS

## Need help with your application?

Our support and enrolment team are here to help. Get in touch at:

apprenticeenrolment@rics.org

Applicant Number: 7963303

#### **Data Protection**

Your personal information will be used to process and administer your application for RICS assessments and qualifications, and to administer your membership of RICS.

For further details about how and why RICS processes your personal information, and your legal rights, please read our <u>Privacy Policy</u>.

#### Plagiarism

Your final assessment submission will be subject to a plagiarism check

You will need to tick 'yes' or 'no' to the relevant question on this form.

| Yes | Νο |
|-----|----|
|-----|----|

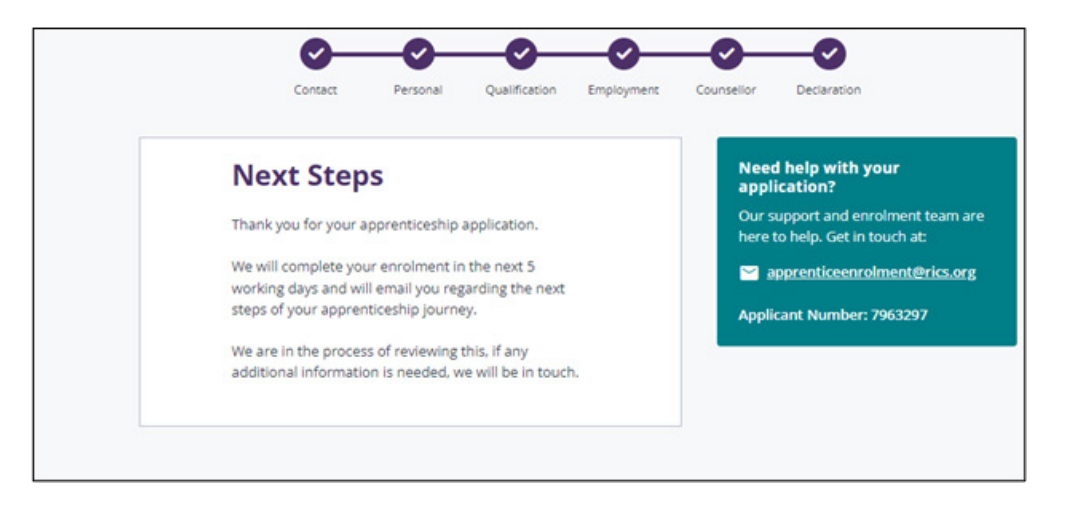

If you experience any technical difficulties completing your online enrolment or would like an update on its progress, please contact the Apprentice Enrolment team (apprenticeenrolment@rics.org). You will need to confirm the email address used to register or your applicant number shown on the online enrolment application.

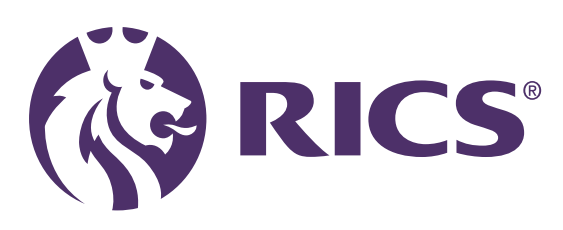

## **Delivering confidence**

We are RICS. As a member-led chartered professional body working in the public interest, we uphold the highest technical and ethical standards. We inspire professionalism, advance knowledge and support our members across global markets to make an effective contribution for the benefit of society. We independently regulate our members in the management of land, real estate, construction and infrastructure. Our work with others supports their professional practice and pioneers a natural and built environment that is sustainable, resilient and inclusive for all. General enquiries contactrics@rics.org

Candidate support candidatesupport@rics.org

rics.org